# Configurar a autenticação externa RADIUS no DNA Center e no ISE 3.1

| Contents               |  |
|------------------------|--|
| Introducão             |  |
| Pré-requisitos         |  |
| <u>Requisitos</u>      |  |
| Componentes Utilizados |  |
| <u>Configurar</u>      |  |
| <u>Verificar</u>       |  |
| Mais Funções           |  |
|                        |  |

# Introdução

Este documento descreve como configurar a Autenticação externa RADIUS no Cisco DNA Center usando um servidor Cisco ISE executando a versão 3.1.

# Pré-requisitos

## Requisitos

A Cisco recomenda que você tenha conhecimento destes tópicos:

• O Cisco DNA Center e o Cisco ISE já estão integrados e a integração está no status Ativo.

### **Componentes Utilizados**

As informações neste documento são baseadas nestas versões de software e hardware:

- Versão do Cisco DNA Center 2.3.5.x.
- Cisco ISE versão 3.1.

As informações neste documento foram criadas a partir de dispositivos em um ambiente de laboratório específico. Todos os dispositivos utilizados neste documento foram iniciados com uma configuração (padrão) inicial. Se a rede estiver ativa, certifique-se de que você entenda o impacto potencial de qualquer comando.

# Configurar

Etapa 1. Faça login na GUI do Cisco DNA Center e navegue até System > Settings > Authentication and Policy Servers.

# Verifique se o protocolo RADIUS está configurado e se o status do ISE é Ativo para o servidorTipo de ISE.

Settings / External Services

#### Authentication and Policy Servers

Use this form to specify the servers that authenticate Cisco DNA Center users. Cisco Identity Services Engine (ISE) servers can also supply policy and user information.

| 6 | Ð Add ∽ _ ⊥ Export   |               |      |        | As of: Jul 19, 2023 4:38 PM 🛛 🍃 |
|---|----------------------|---------------|------|--------|---------------------------------|
|   | IP Address           | Protocol      | Туре | Status | Actions                         |
|   | 1.000                | RADIUS_TACACS | ААА  | ACTIVE |                                 |
|   | S2.0090              | RADIUS        | ISE  | ACTIVE |                                 |
|   |                      | RADIUS        | ААА  | ACTIVE |                                 |
|   | 10.10 million (10.10 | RADIUS        | ААА  | ACTIVE |                                 |
|   |                      | RADIUS_TACACS | AAA  | ACTIVE |                                 |

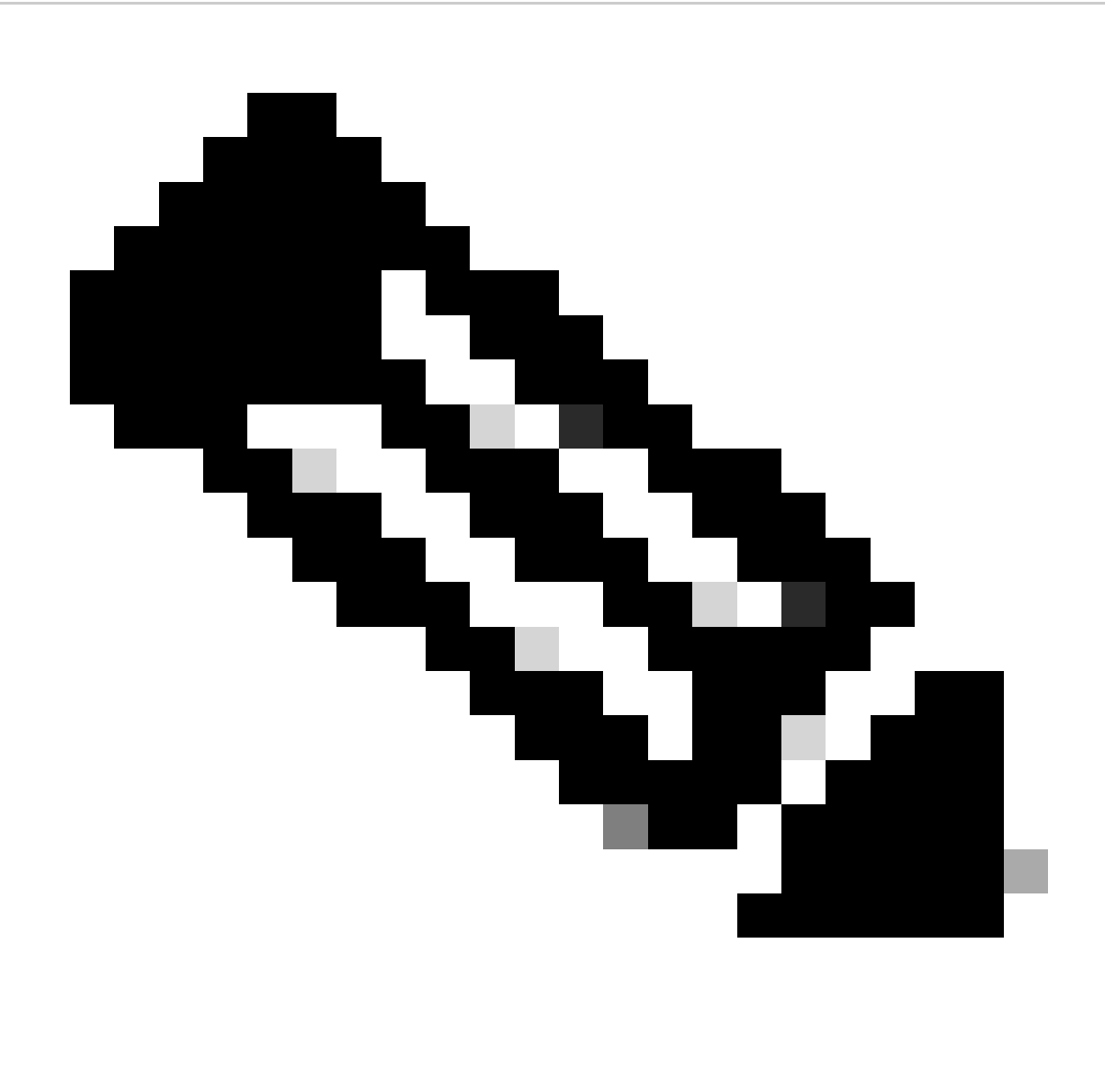

Observação: o tipo de protocolo RADIUS\_TACACS funciona para este documento.

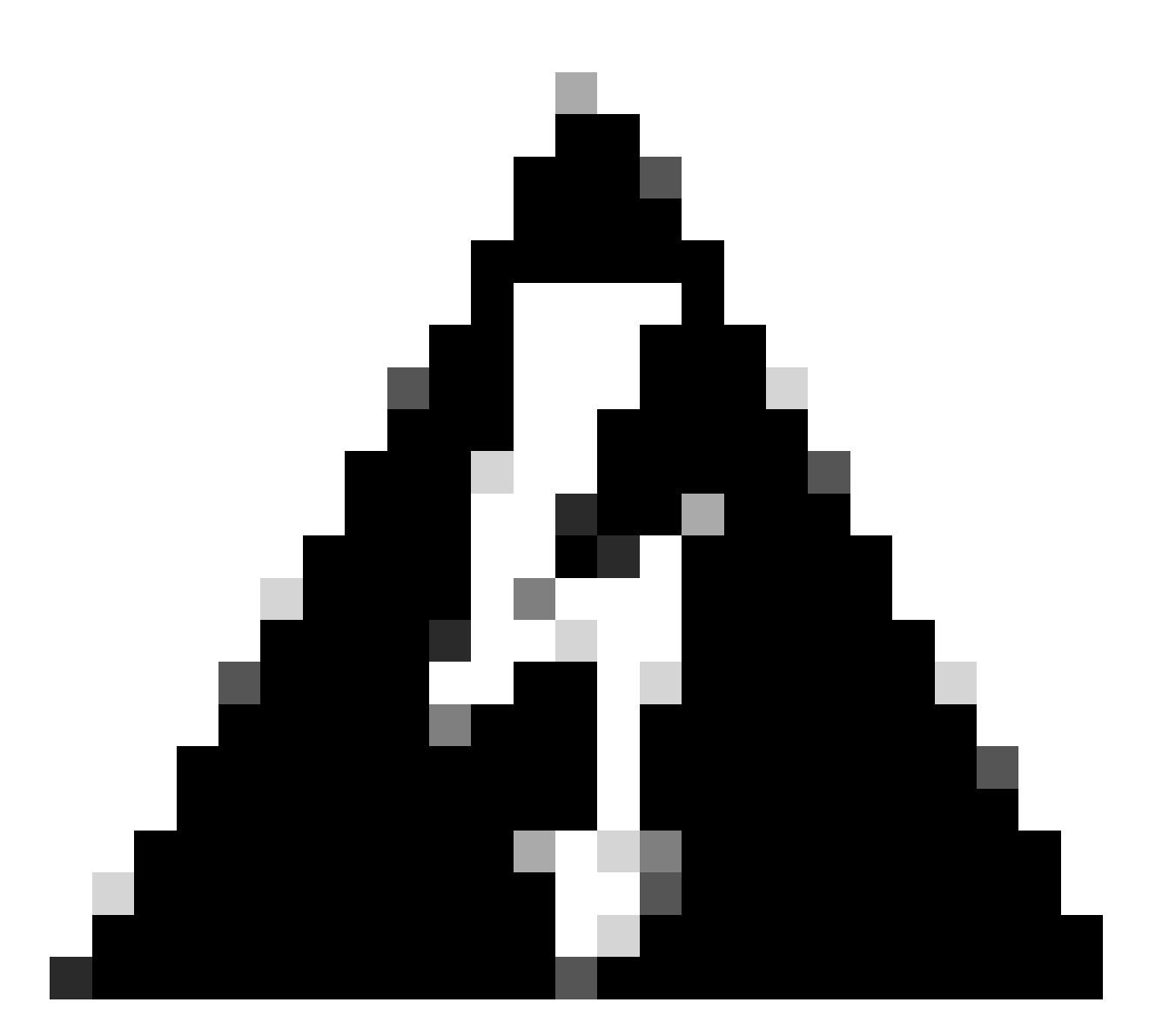

Aviso: caso o servidor ISE não esteja com status Ativo, é necessário corrigir a integração primeiro.

Etapa 2. No ISE Server, navegue para Administration > Network Resources > Network Devices, clique no ícone Filter, escreva o Cisco DNA Center IP Address e confirme se existe uma entrada. Se isso acontecer, vá para a Etapa 3.

Se a entrada estiver ausente, você deverá ver a mensagem No data available.

#### Network Devices

|         |                        |   |           |             |            |              |          |        |             | Selected 0 Total 0 | Ø   | ٥        |
|---------|------------------------|---|-----------|-------------|------------|--------------|----------|--------|-------------|--------------------|-----|----------|
| 🖉 Edit  | $+ \operatorname{Add}$ | C | Duplicate | Import ريان | 📤 Export 🖂 | Generate PAC | 🔋 Delete | $\sim$ |             | Quick Filte        | r V | $\nabla$ |
|         | Name                   | ^ | IP/Mask   | Profile N   | lame       | Location     |          | Туре   | Description |                    |     |          |
|         |                        |   | x.x.x.x   | _           |            |              |          |        |             |                    |     |          |
| No data | available              |   |           |             |            |              |          |        |             |                    |     |          |

Nesse caso, você deve criar um dispositivo de rede para o Cisco DNA Center, então clique no botão Adicionar.

| Network [         | Devices            |                              |               |      |             |                         |
|-------------------|--------------------|------------------------------|---------------|------|-------------|-------------------------|
|                   |                    |                              |               |      |             | Selected 0 Total 0 😅 🧔  |
| 🖉 Edit 🕂 Add      | Duplicate 🕁 Import | 🛧 Export \vee 🛛 🔒 Generate P | AC 👔 Delete 🖂 |      |             | Quick Filter $\vee$ $-$ |
| Name              | ^ IP/Mask          | Profile Name                 | Location      | Туре | Description |                         |
|                   | x.x.x.x            |                              |               |      |             |                         |
| No data available |                    |                              |               |      |             |                         |

Configure o Nome, a Descrição e o Endereço IP (ou Endereços) do Cisco DNA Center; todas as outras configurações são definidas como Valores padrão e não são necessárias para a finalidade deste documento.

Network Devices List > New Network Device

## Network Devices

| <ul> <li>Name</li> </ul> | mxc-dnac5                              |                |            |
|--------------------------|----------------------------------------|----------------|------------|
| Description              | Cisco DNA Cent                         | :01            |            |
| IP Ad                    | dress 🗸 * IP :                         | <b>-</b>       | ŵ <b>.</b> |
| * Device Profile         | ttatatatatatatatatatatatatatatatatatat |                |            |
| Model Name               | ~                                      |                |            |
| Software Versio          | n v                                    |                |            |
| * Network Der            | vice Group                             |                |            |
| Location                 | All Locations $\sim$                   | Set To Default |            |
| IPSEC                    | Is IPSEC Device $\checkmark$           | Set To Default |            |
| Device Type              | All Device Types 🗸                     | Set To Default |            |

Role para baixo e ative as Configurações de autenticação RADIUS clicando em sua caixa de seleção e configure um segredo compartilhado.

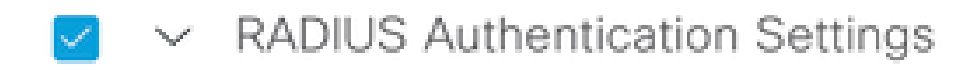

RADIUS UDP Settings

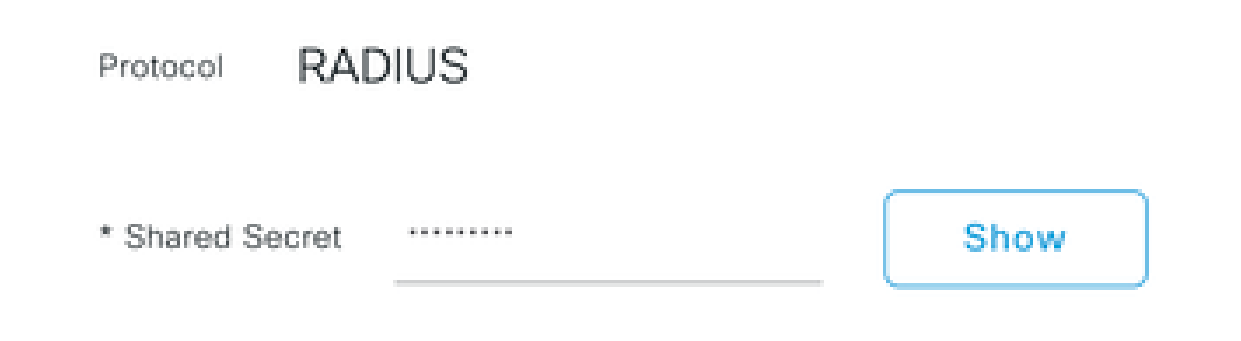

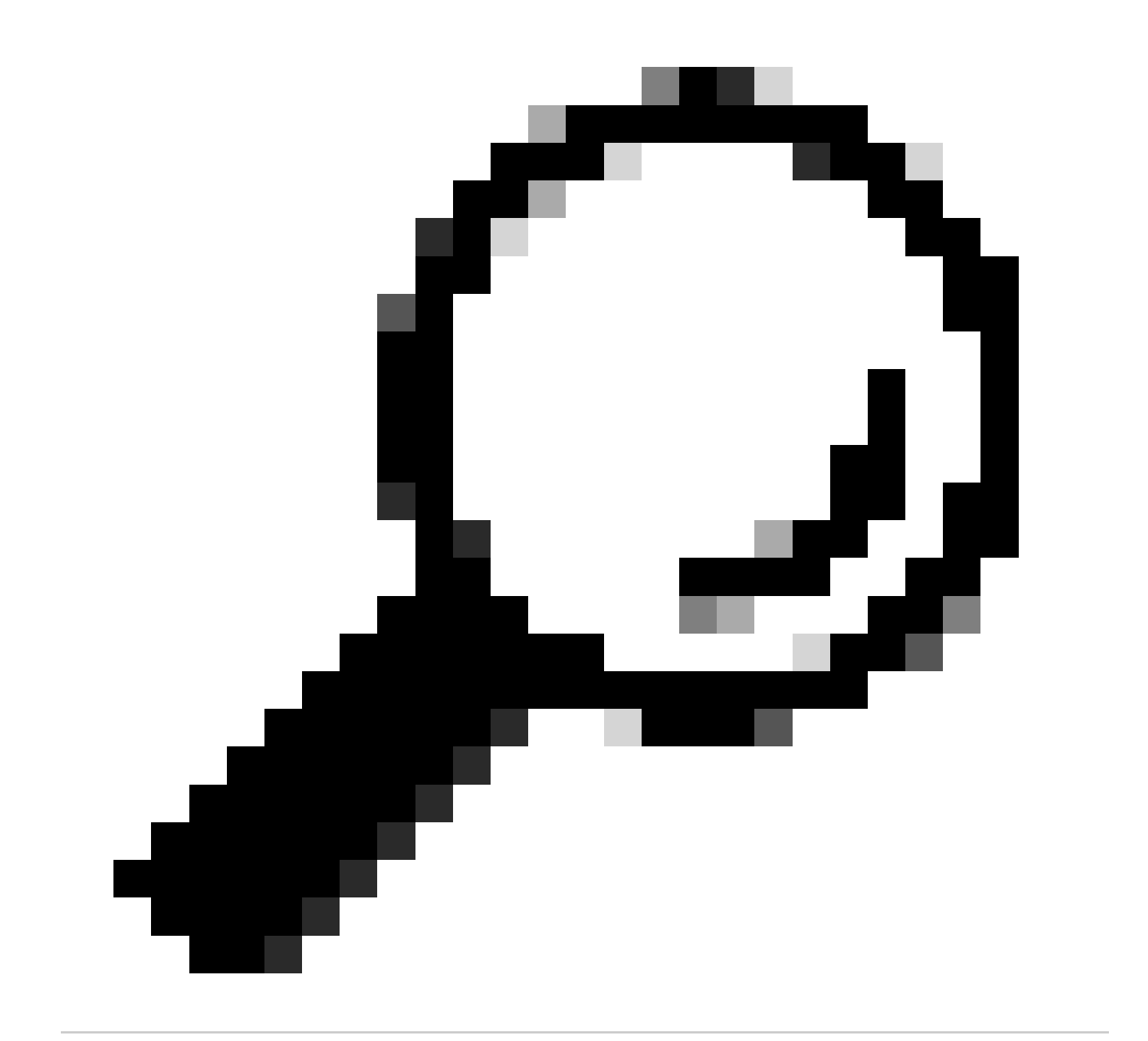

Dica: esse segredo compartilhado será necessário posteriormente, portanto, salve-o em outro lugar.

Somente então, clique em Submit.

Etapa 3. No ISE Server, navegue para Policy > Policy Elements > Results, para criar o Authorization Profile.

Verifique se você está em Authorization > Authorization Profiles e selecione a opção Add.

| ■ Cisco ISE                         |        |                    |                                                               | Policy · Policy Eler | ments | •                                                                               | <b>D</b> Q | 0        | P        | Ø   |
|-------------------------------------|--------|--------------------|---------------------------------------------------------------|----------------------|-------|---------------------------------------------------------------------------------|------------|----------|----------|-----|
| Dictionaries Cond                   | itions | Results            |                                                               |                      |       |                                                                                 |            |          |          |     |
| Authentication<br>Allowed Protocols | ~      | Star<br>For Policy | ndard Authorizat<br>Export go to Administration > System > Be | tion Profiles        |       |                                                                                 | leated 6.1 | (ata) 30 | 0        |     |
| Authorization                       | ~      | / Edit             | + Add Duplicate                                               | Delete               |       | 20                                                                              | lected 0 1 | A A      |          | V   |
| Authorization Profiles              | â      |                    | Name                                                          | Profile              | ^     | Description                                                                     |            |          |          | ĺ.  |
|                                     |        |                    | APs_19.5.0                                                    | 🗰 Cisco 👔            |       | 172_19_5_0-INFRA_VN                                                             |            |          |          |     |
| Profiling                           | >      |                    | AuthTemplate                                                  | 🗰 Cisco 🕕            |       |                                                                                 |            |          |          | L   |
| Posture                             | >      |                    | Blackhole_Wireless_Access                                     | 🗰 Cisco 👔            |       | Default profile used to blacklist wireless devices. Ensure that you configure a | a BLACKH   | OLE AC   | CL on th | e - |
| Client Provisioning                 | >      |                    | CY_CAMPUS_MAC                                                 | 🗮 Cisco 🕕            |       | CY_CAMPUS_MAC                                                                   |            |          |          | L   |
|                                     |        | _                  | CV Quest profile                                              | th Diego 🔿           |       | PV Guest molite                                                                 |            |          |          |     |

Configure Name, adicione uma Description apenas para manter um registro do novo Perfil e certifique-se de que o Tipo de acesso esteja definido como ACCES\_ACCEPT.

| Results                                             |                                              |
|-----------------------------------------------------|----------------------------------------------|
| Authorization Profiles > Ne<br>Authorization Profil | ew Authorization Profile                     |
| * Name                                              | DNAC_AUTH_PROFILE                            |
| Description                                         | External Authentication for Cisco DNA Center |
| * Access Type                                       | ACCESS_ACCEPT ~                              |
| Network Device Profile                              | ittic Cisco ∨⊕                               |
| Service Template                                    |                                              |
| Track Movement                                      |                                              |
| Agentless Posture                                   |                                              |
| Passive Identity Tracking                           |                                              |

Role para baixo e configure as Configurações avançadas de atributos.

Na coluna esquerda, procure a opção cisco-av-pair e selecione-a.

Na coluna da direita manualmente, digite Role=SUPER-ADMIN-ROLE.

Quando a imagem abaixo estiver parecida, clique em Submit.

|        |                      | $\sim$ | Role=SUPER-ADMIN-ROLE | $\sim$ | - | + |
|--------|----------------------|--------|-----------------------|--------|---|---|
|        |                      |        |                       |        |   |   |
|        |                      |        |                       |        |   |   |
|        |                      |        |                       |        |   |   |
|        |                      |        |                       |        |   |   |
|        |                      |        |                       |        |   |   |
|        |                      |        |                       |        |   |   |
| Λ++    | ributos Dotaila      |        |                       |        |   |   |
| All    | induces Decails      |        |                       |        |   |   |
|        |                      |        |                       |        |   |   |
| Accord | TURA - ACCECC ACCEDT |        |                       |        |   |   |

Etapa 4. No ISE Server, navegue para Work Centers > Profiler > Policy Sets, para configurar a Authentication & Authorization Policy.

Identifique a política Default e clique na seta azul para configurá-la.

| ≡ Cisco     | ISE             |                  | Work Cer         | nters • Profile | er         |             |                         | 0         | Q (0)   | \$9 \$ |
|-------------|-----------------|------------------|------------------|-----------------|------------|-------------|-------------------------|-----------|---------|--------|
| Overview    | Ext Id Sources  | Network Devices  | Endpoint Classif | ication N       | ode Config | Feeds       | Manual Scans            | More      | • ~     |        |
| Policy Sets |                 |                  |                  |                 |            | Reset       | Reset Policyset         | Hitcounts |         | Save   |
| 🕂 Status    | Policy Set Name | Description      | Con              | ditions         | Allov      | ved Protoco | ls / Server Sequen      | ce Hits   | Actions | View   |
| Q Searc     | h               |                  |                  |                 |            |             |                         |           |         |        |
| $\otimes$   | Wire-dot1x      |                  | Ē                | Wired_802.1X    | internal   | _user       | $\propto$ $\sim$ +      | 0         | £       | >      |
| $\otimes$   | MAB             |                  | =                | Wired_MAB       | Default    | Network Ac  | cess $\propto$ $\sim$ + | 0         | <br>    | >      |
| ٢           | Default         | Default policy s | et               |                 | Default    | Network Ac  | cess $\propto -+$       | 180517    | ŝ       | >      |
|             |                 |                  |                  |                 |            |             |                         |           |         |        |
|             |                 |                  |                  |                 |            |             |                         | Reset     |         | Save   |

Dentro do Default Policy Set, expanda a Authentication Policy e, na seção Default, expanda as Options e certifique-se de que elas correspondam à configuração abaixo.

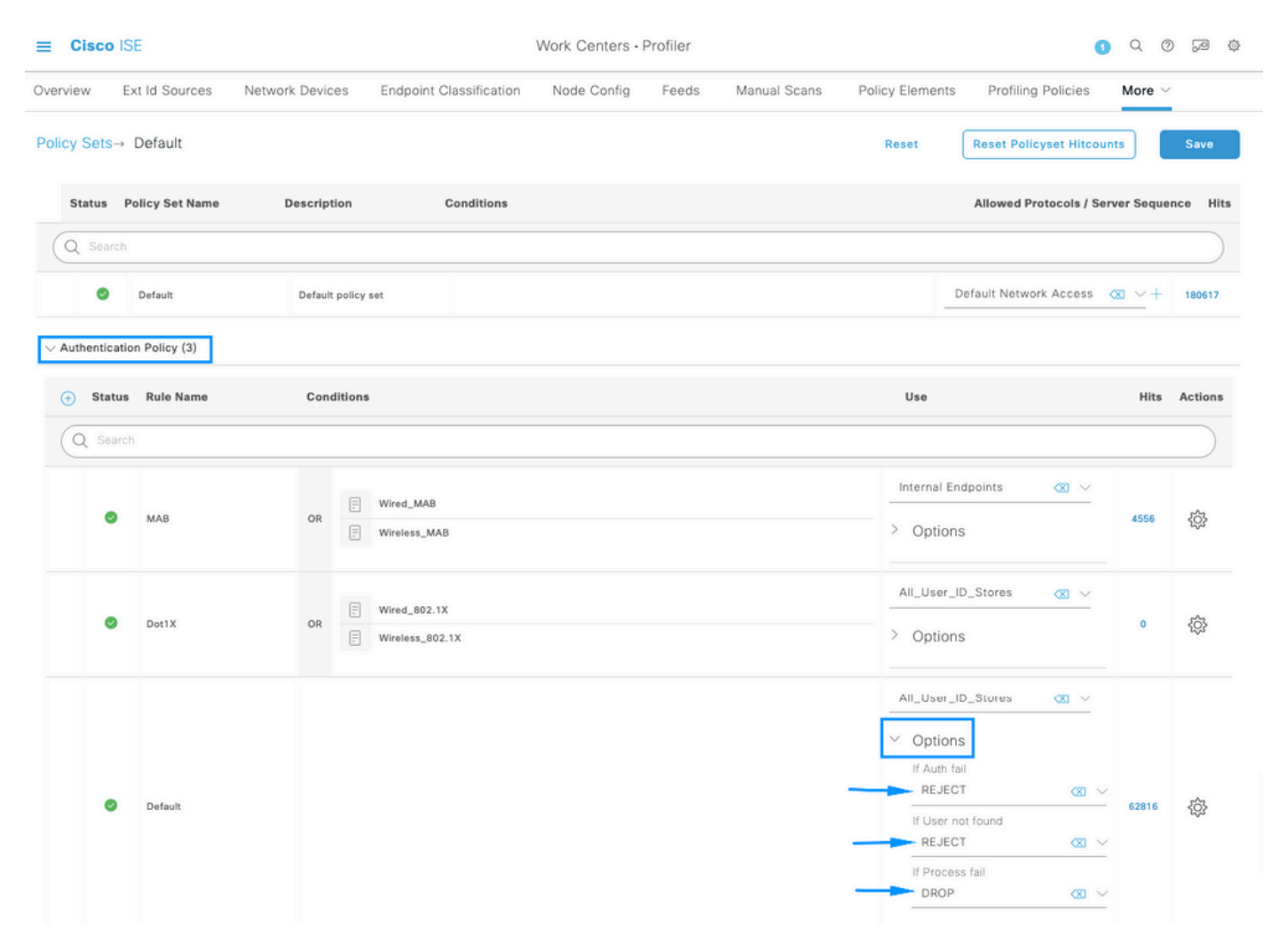

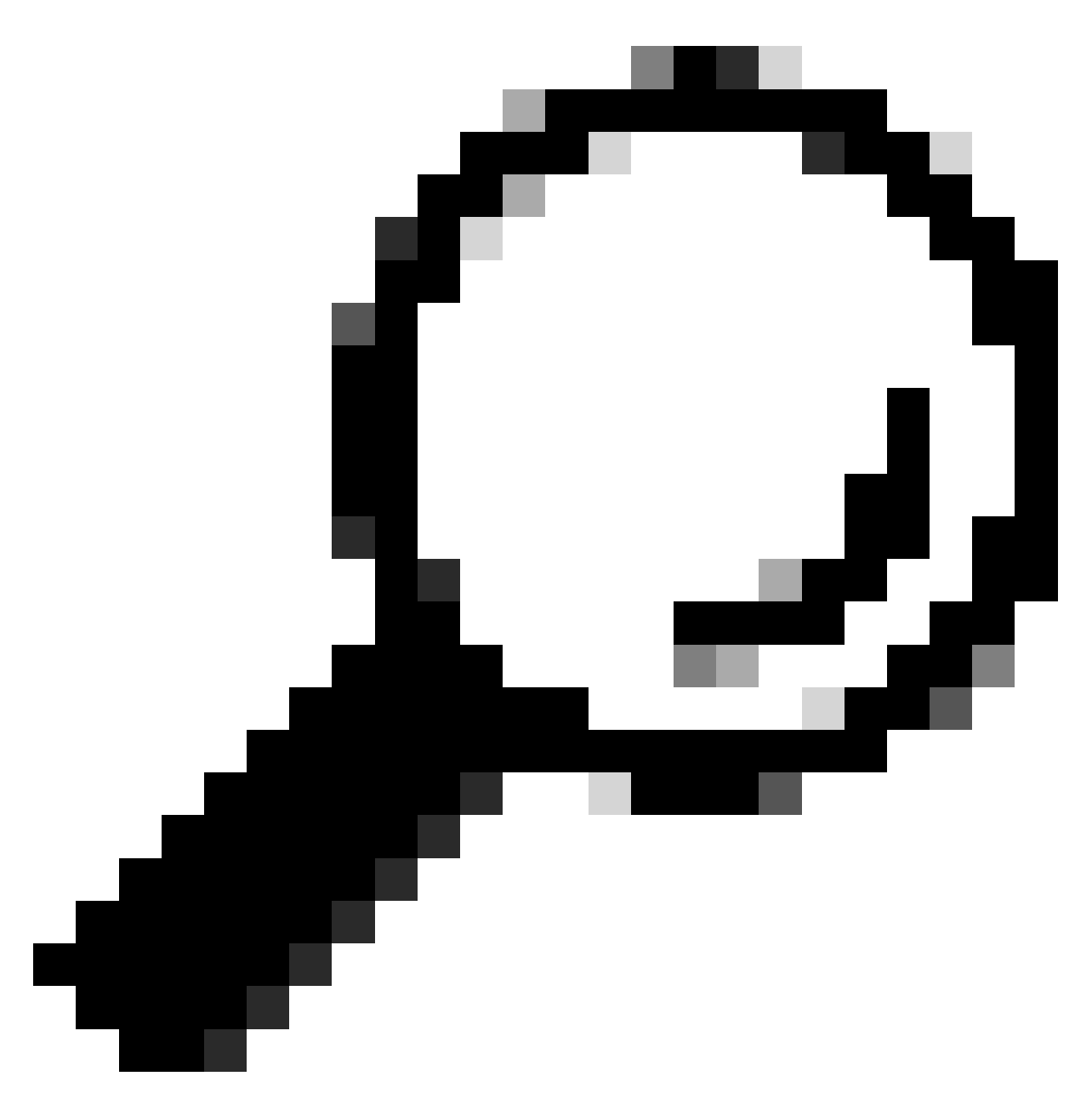

Dica: REJECT configurado nas 3 opções também funciona

Dentro do Default Policy Set, expanda a Authorization Policy e selecione o ícone Add para criar uma nova Authorization Condition.

| ≡ Cisco          | ISE                     |                 |                         | Work Centers - P | rofiler |              |                 | 0                      | Q (0        | ) ja (†  |
|------------------|-------------------------|-----------------|-------------------------|------------------|---------|--------------|-----------------|------------------------|-------------|----------|
| Overview         | Ext Id Sources          | Network Devices | Endpoint Classification | Node Config      | Feeds   | Manual Scans | Policy Elements | Profiling Policies     | More $\vee$ |          |
| Policy Sets      | ⇒ Default               |                 |                         |                  |         |              | Reset           | Reset Policyset Hitcou | nts         | Save     |
| Status           | Policy Set Name         | Description     | Conditions              |                  |         |              |                 | Allowed Protocols / Se | rver Seque  | nce Hits |
| Q Sea            | rch                     |                 |                         |                  |         |              |                 |                        |             |          |
| 0                | Default                 | Default policy  | set                     |                  |         |              |                 | Default Network Access | <u> </u>    | 180617   |
| > Authentic      | ation Policy (3)        |                 |                         |                  |         |              |                 |                        |             |          |
| > Authoriza      | ation Policy - Local Ex | ceptions        |                         |                  |         |              |                 |                        |             |          |
| > Authoriza      | ation Policy - Global E | xceptions       |                         |                  |         |              |                 |                        |             |          |
| $\vee$ Authoriza | ation Policy (25)       |                 |                         |                  |         |              |                 |                        |             |          |
|                  |                         |                 |                         |                  | Results | s            |                 |                        |             |          |
| 🕒 Sta            | tus Rule Name           | Conditions      | 1                       |                  | Profile | 5            | Security        | Groups                 | Hits        | Actions  |
| Q Se             | arch                    |                 |                         |                  |         |              |                 |                        |             |          |

Configure um Nome da Regra e clique no ícone Adicionar para configurar a Condição.

| ≡    | Cisco       | ISE                   |                 |                         | Work Centers - F | Profiler      |              |                 |                        | 1 Q @       | ) ,e (¢  |
|------|-------------|-----------------------|-----------------|-------------------------|------------------|---------------|--------------|-----------------|------------------------|-------------|----------|
| Over | view        | Ext Id Sources        | Network Devices | Endpoint Classification | Node Config      | Feeds         | Manual Scans | Policy Elements | s Profiling Policies   | More ~      |          |
| Poli | cy Sets-    | → Default             |                 |                         |                  |               |              | Reset           | Reset Policyset Hitco  | unts        | Save     |
|      | Status      | Policy Set Name       | Description     | Conditions              |                  |               |              |                 | Allowed Protocols / S  | erver Seque | nce Hits |
| (    | Q Searc     | h                     |                 |                         |                  |               |              |                 |                        |             |          |
|      | 0           | Default               | Default policy  | set                     |                  |               |              | _               | Default Network Access | <u>∞</u> ~+ | 180617   |
| > /  | Authentica  | tion Policy (3)       |                 |                         |                  |               |              |                 |                        |             |          |
| >/   | Authorizat  | ion Policy - Local Ex | ceptions        |                         |                  |               |              |                 |                        |             |          |
| ~,   | Authorizati | ion Policy (26)       |                 |                         |                  |               |              |                 |                        |             |          |
|      |             |                       |                 |                         |                  | Results       |              |                 |                        |             |          |
|      | + State     | us Rule Name          | Conditions      | 1                       |                  | Profiles      |              | Security        | Groups                 | Hits        | Actions  |
|      | Q Sea       | rch                   |                 |                         |                  |               |              |                 |                        |             |          |
|      | 0           | DNAC-SUPER-AD         | MIN-ROLE        | +                       |                  | Select from I | list         | V + Select fro  | om list —              |             | \$\$     |

Como parte da condição, associe-a ao endereço IP do dispositivo de rede configurado na etapa 2.

# Conditions Studio

| Library                         |       | Editor |                 |                  |           | 0    |
|---------------------------------|-------|--------|-----------------|------------------|-----------|------|
| Search by Name                  |       |        | Network Access  | evice IP Address |           |      |
|                                 | 🛛 L 후 | ₽      | Equals 🗸        | 10.88.244.151    |           |      |
| :: E BYOD_is_Registered         | 0     |        | Set to 'Is not' |                  | Duplicate | Save |
| Catalyst_Switch_Local_Web_Aut   | 0     |        |                 | NEW AND OR       |           |      |
| :: 📄 Compliance_Unknown_Devices | 0     |        |                 |                  |           |      |
| :: E Compliant_Devices          | 0     |        |                 |                  |           |      |
| :: 🗐 CY_Campus                  | 0     |        |                 |                  |           |      |
| :: E CY_CAMPUS_MAC              | 0     |        |                 |                  |           |      |
| :: E CY_Campus_voice            | 0     |        |                 |                  |           |      |
| :: 🗐 CY_Guest                   | 0     |        |                 |                  |           |      |
| EAP-MSCHAPv2                    | 0     |        |                 |                  |           |      |
|                                 | ~     |        |                 |                  |           |      |
|                                 |       |        |                 |                  | Close     | Use  |

### Clique em Salvar.

Salve-a como uma nova condição de biblioteca e nomeie-a como desejar; nesse caso, é nomeada comoDNAC.

# Save condition

O Save as existing Library Condition (replaces current version and impact all policies that use this condition

 $\times$ 

| Select from list        |                                              | $\sim$ |
|-------------------------|----------------------------------------------|--------|
| Save as a new Library C | ondition                                     |        |
| DNAC                    | Description (optional) Condition Description | 1      |
|                         | Close                                        | Save   |

#### Por fim, configure o Perfil criado na Etapa 3.

| ≡ Cisco            | ISE                   |                  |                         | Work Centers - F | Profiler |              |                 |                        | ) a c        | ) ja (¢   |
|--------------------|-----------------------|------------------|-------------------------|------------------|----------|--------------|-----------------|------------------------|--------------|-----------|
| Overview           | Ext Id Sources        | Network Devices  | Endpoint Classification | Node Config      | Feeds    | Manual Scans | Policy Elements | Profiling Policies     | More         | ·         |
| Policy Sets-       | → Default             |                  |                         |                  |          |              | Reset           | Reset Policyset Hitco  | unts         | Save      |
| Status             | Policy Set Name       | Description      | Conditions              |                  |          |              |                 | Allowed Protocols / Se | erver Seque  | ence Hits |
| Q Searc            | h                     |                  |                         |                  |          |              |                 |                        |              |           |
| ٥                  | Default               | Default policy : | iet                     |                  |          |              |                 | Default Network Access | <u>∞</u> ~ + | 180617    |
| > Authentica       | tion Policy (3)       |                  |                         |                  |          |              |                 |                        |              |           |
| > Authorizati      | on Policy - Local Exc | eptions          |                         |                  |          |              |                 |                        |              |           |
| > Authorizati      | on Policy - Global Ex | ceptions         |                         |                  |          |              |                 |                        |              |           |
| $\vee$ Authorizati | on Policy (25)        |                  |                         |                  |          |              |                 |                        |              |           |
|                    |                       |                  |                         |                  | Results  |              |                 |                        |              |           |
| 🕂 Statu            | us Rule Name          | Conditions       |                         |                  | Profiles |              | Security        | Groups                 | Hits         | Actions   |
| Q Sea              | rch                   |                  |                         |                  |          |              |                 |                        |              |           |
| 0                  | DNAC-SUPER-AD         | MIN-ROLE DNAC    |                         |                  | DNAC_AU  | TH_PROFILE × | v+ Select from  | m list 🗸 –             |              | <br>      |

Clique em Save.

Etapa 5. Faça login na GUI do Cisco DNA Center e navegue paraSistema > Usuários e funções > Autenticação externa.

Clique na opção Enable External User e defina o AAA Attribute como Cisco-AVPair.

#### ■ Cisco DNA Center

| Jser N | lanage | ment |
|--------|--------|------|
|--------|--------|------|

Role Based Access Control

External Authentication

#### **External Authentication**

Cisco DNA Center supports external servers for authentication and authorization of External Users.Use the fields in this window to create, update and on Cisco DNA Center is the name of the AAA attribute chosen on the AAA server. The default attribute expected is Cisco-AVPair, but if the user choo it needs to be configured here on Cisco DNA Center.

The value of the AAA attribute to be configured for authorization on AAA server would be in the format of "Role=role1". On ISE server, choose the cisc attributes list. A sample configuration inside Authorization profile would look like "cisco-av-pair= Role=SUPER-ADMIN-ROLE".

An example configuration in the case of manually defining the AAA attribute would be "Cisco-AVPair=Role=SUPER-ADMIN-ROLE".

|   | Enable External User          | 0 |        |  |
|---|-------------------------------|---|--------|--|
| ~ | AAA Attribute                 |   |        |  |
|   | AAA Attribute<br>Cisco-AVPair |   |        |  |
|   | Reset to Default              | t | Update |  |

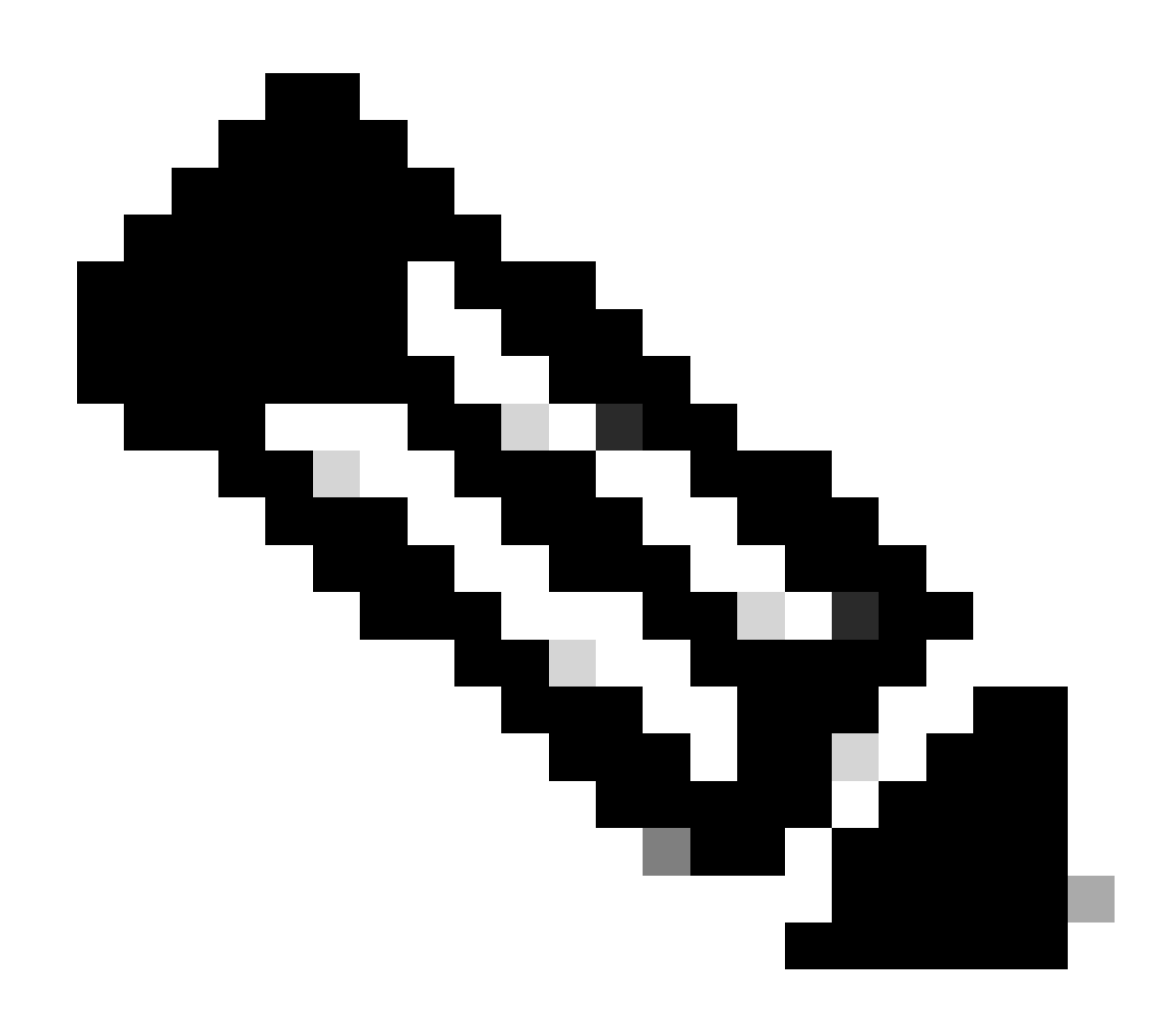

Observação: o ISE Server usa o atributo Cisco-AVPair no back-end, portanto, a

| configuração na | Etapa 3 é válida |
|-----------------|------------------|
|-----------------|------------------|

~ AAA Server(s)

Role para baixo para ver a seção de configuração de servidor(es) AAA. Configure o endereço IP do servidor ISE na etapa 1 e o segredo compartilhado configurado na etapa 3.

Em seguida, clique em View Advanced Settings (Exibir configurações avançadas).

| Primary AAA Se         | erver |        | Secondary AAA Serve    | er   |
|------------------------|-------|--------|------------------------|------|
| IP Address             |       |        | IP Address             |      |
| the first state of the |       | $\sim$ | MERCENTER DE           |      |
| Shared Secret          |       |        | Shared Secret          |      |
|                        | SHOW  |        | ••••••                 | SHOW |
|                        | Info  |        |                        | Info |
| View Advanced Settin   | gs    |        | View Advanced Settings |      |
| Update                 |       |        | Update                 |      |

Verifique se a opção RADIUS está selecionada e clique no botão Update em ambos os servidores.

AAA Server(s)

| Primary AAA Server     |        | Secondary AAA Ser      | ver  |
|------------------------|--------|------------------------|------|
| IP Address             | $\sim$ | IP Address             |      |
| Shared Secret          |        | Shared Secret          |      |
|                        | Info   |                        | SHOW |
| Hide Advanced Settings |        | Hide Advanced Settings |      |
| <b>RADIUS</b> O TACACS |        |                        |      |
| Authentication Port    |        | Authentication Port    |      |
| 1812                   |        | 1812                   |      |
| Accounting Port        |        | Accounting Port        |      |
| 1813                   |        | 1813                   |      |
| Retries                |        | Retries                |      |
| 3                      |        | 3                      |      |
| Timeout (seconds)      |        | Timeout (seconds)      |      |
| 1                      |        | 4                      |      |

Você deve ver uma mensagem de êxito para cada um.

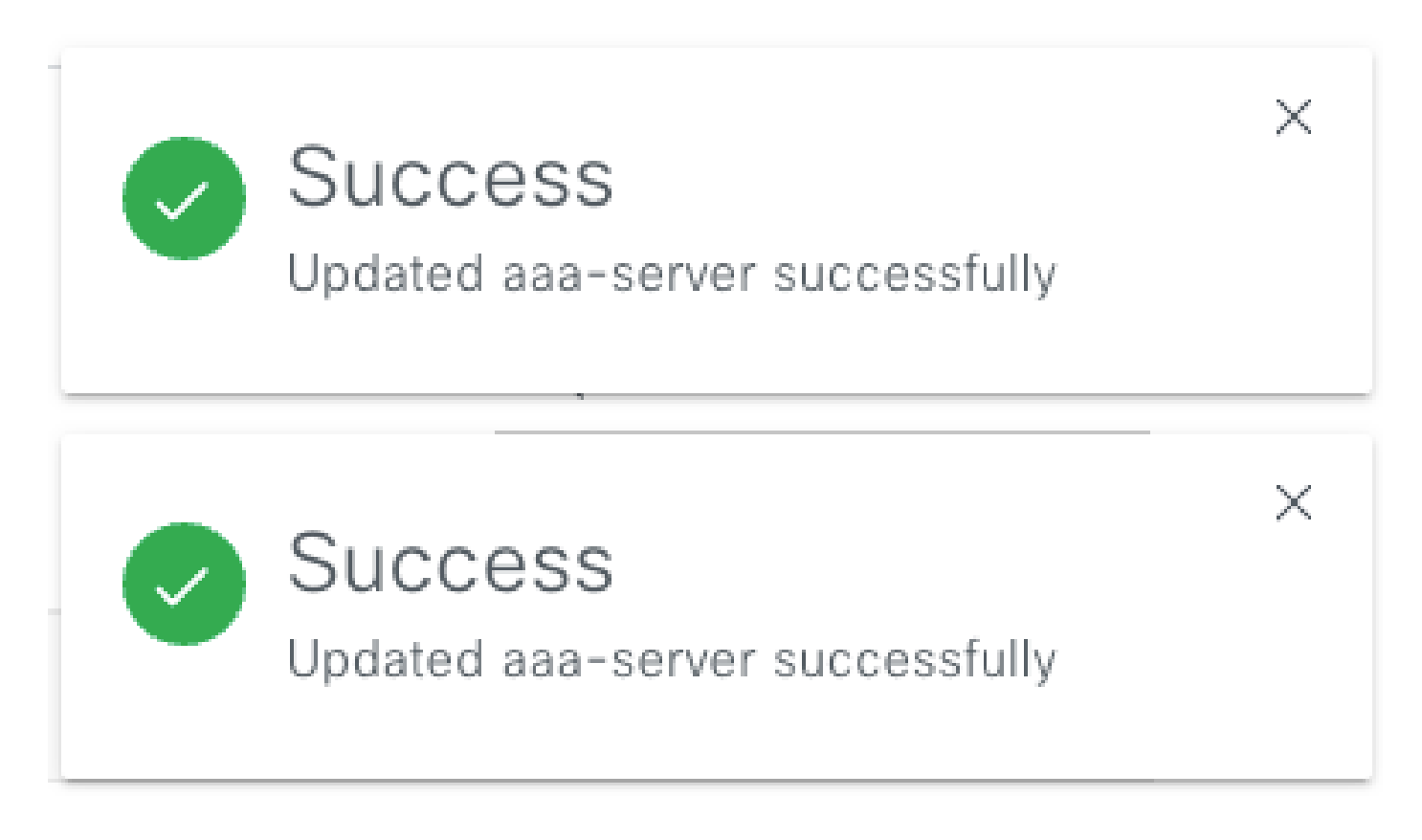

Agora você poderá fazer login com qualquer Identidade do ISE criada no menu ISE > Administração > Gerenciamento de identidades > Identidades > Usuários.

Caso você não tenha nenhum criado, faça login no ISE, navegue até o caminho acima e adicione um novo usuário de acesso à rede.

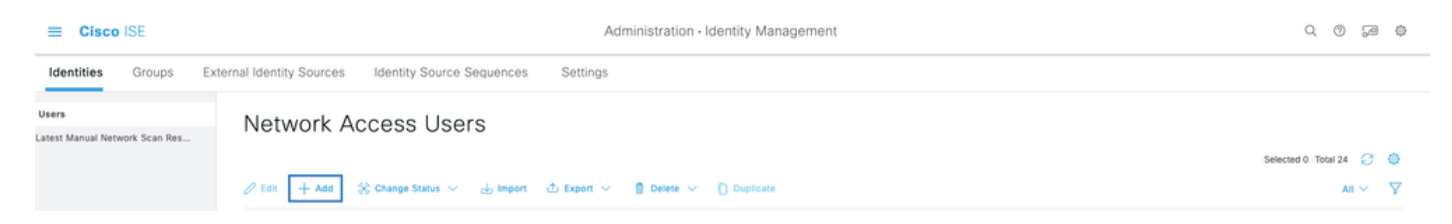

# Verificar

Carregar a GUI do Cisco DNA Center e faça login com um usuário das identidades do ISE.

|              | ılıılı<br>cısco                               |  |
|--------------|-----------------------------------------------|--|
|              | Cisco DNA Center<br>The bridge to possible    |  |
| A CONTRACTOR | <ul><li>✓ Success!</li><li>Username</li></ul> |  |
|              | test<br>Password                              |  |
|              | Log In                                        |  |

Logon do DNA Center

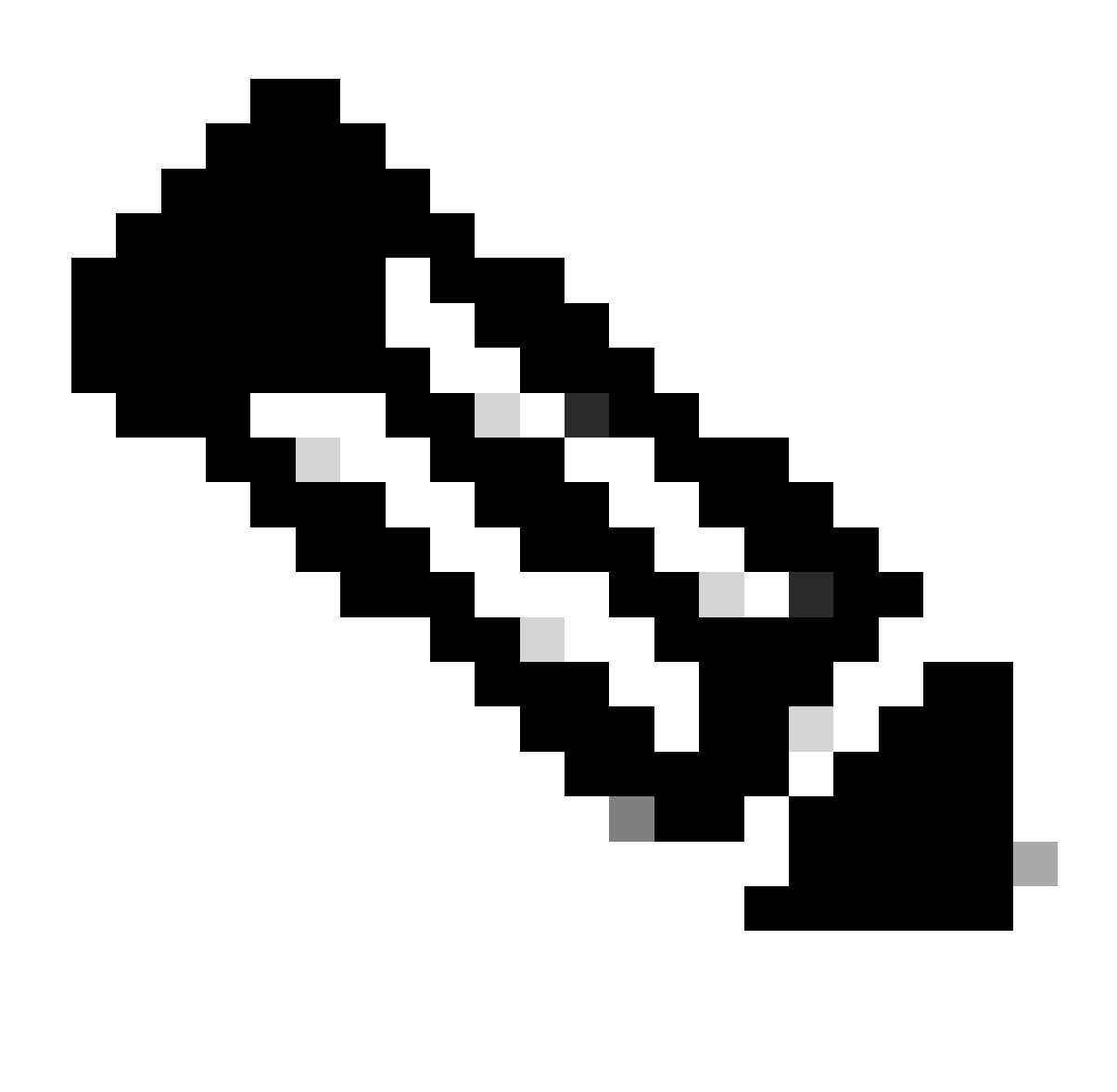

Observação: qualquer usuário em identidades do ISE pode fazer login agora. Você pode adicionar mais granularidade às regras de autenticação no ISE Server.

Após o login bem-sucedido, o nome de usuário é exibido na GUI do Cisco DNA Center

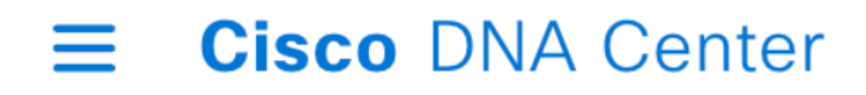

# Welcome, test

Tela de boas-vindas

# Mais Funções

Você pode repetir essas etapas para cada função no Cisco DNA Center, como padrão temos: SUPER-ADMIN-ROLE, NETWORK-ADMIN-ROLE e OBSERVER-ROLE.

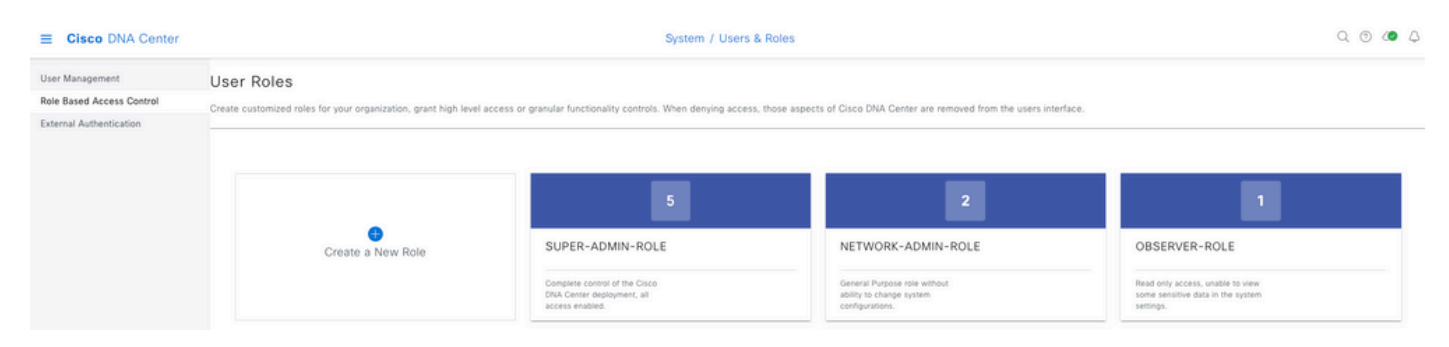

Neste documento, usamos o exemplo de função SUPER-ADMIN-ROLE; no entanto, você pode configurar um perfil de autorização no ISE para cada função no Cisco DNA Center. A única consideração é que a função configurada na Etapa 3 precisa corresponder exatamente (diferencia maiúsculas de minúsculas) ao nome da função no Cisco DNA Center.

#### Sobre esta tradução

A Cisco traduziu este documento com a ajuda de tecnologias de tradução automática e humana para oferecer conteúdo de suporte aos seus usuários no seu próprio idioma, independentemente da localização.

Observe que mesmo a melhor tradução automática não será tão precisa quanto as realizadas por um tradutor profissional.

A Cisco Systems, Inc. não se responsabiliza pela precisão destas traduções e recomenda que o documento original em inglês (link fornecido) seja sempre consultado.